## MN Indian Scholarship Program Administration in MNAid

Nicole Strowbridge, State Program Administrator

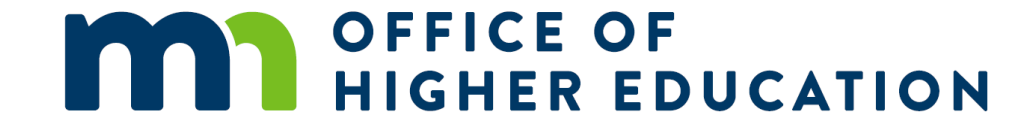

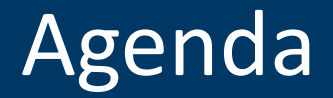

- Eligibility
- Awarding
- SAI
- MNAid Timeline
- MNAid Features
- Processing

## General Eligibility Requirements

- Possess one-fourth or more American Indian ancestry OR be an enrolled member or citizen of a federallyrecognized American Indian tribe or Canadian First Nation
- MN Resident Student
- Completed FAFSA on file
- Enrolled at least <sup>3</sup>/<sub>4</sub> time as an undergraduate OR <sup>1</sup>/<sub>2</sub> time as a graduate student in an education program leading to a certificate, diploma, or degree at an accredited postsecondary institution in MN
- Meeting Satisfactory Academic Progress (SAP)
- Are not in default on a federal or state student loan or, if in default, have regained eligibility for federal or state student aid
- Qualify for either a Pell or State Grant and demonstrate financial need as an undergraduate student OR demonstrate financial need as a graduate student

# Awarding

- Annual award amount is up to \$4,000 per academic year for undergraduate students and up to \$6,000 per academic year for graduate students.
- Eligible students may receive awards in up to 3 semesters, 4 quarters, or the equivalent during an award year.
  - Students enrolled in two-year degree, certificate, or diploma programs are limited to 3 annual awards or the equivalent.
  - Students enrolled in four-year degree programs are limited to 5 annual awards or the equivalent.
  - Students enrolled in graduate or professional degree programs are limited to 5 annual awards or the equivalent.
    - An annual award may include one eligible summer term, which will count towards the equivalent annual maximums.
    - Students may receive up to 10 annual awards or the equivalent in a lifetime (5 annual awards at undergraduate level + 5 annual awards at graduate level).
    - Students may receive the scholarship for only one degree per educational level and one terminal graduate degree.

- Negative SAI's cannot increase COA
- Negative SAI's must be treated as 0 in MISP financial data calculation
  - Users will be prohibited from entering a negative SAI
- In students best interest to be packaged with full year awards (i.e. Fall and Spring) in order to spread out SAI over the year
  - Except in cases when it is known a student is only attending a single term, graduating after a single term, or for mid-year transfers
- Schools should record in MNAid the SAI they are using in their FAMS system.

# MNAid Timeline

- Schools emailed February 2 regarding request for data of users needing to be set up with MISP Access in MNAid
- 2024-2025 MISP student application went live February 15
  - 447 Applications submitted as of June 5th
- Conversion of prior data started June 3, anticipated complete June 15
- 2024-2025 Priority deadline July 1
- Early August, priority applicants will begin receiving award notices

## **Student Application**

### https://mnaid.guarantorsolutions.com/StudentPortal/

| C 🗄 https://mnaid.guarantorsolutiv | ons.com/StudentPortal/                                                                | A* ★             | () {=   | Ē       | ~~  |
|------------------------------------|---------------------------------------------------------------------------------------|------------------|---------|---------|-----|
|                                    |                                                                                       |                  | Login S | Sign Up |     |
| OFFICE OFFICE                      | OF<br>EDUCATION                                                                       |                  |         |         | 1   |
|                                    |                                                                                       |                  |         |         |     |
|                                    |                                                                                       |                  | _       |         | - 1 |
| Log In                             |                                                                                       |                  |         |         |     |
|                                    |                                                                                       |                  |         |         |     |
| User Name                          | User Name                                                                             |                  |         |         |     |
|                                    | If this is your first time accessing the<br>Student Portal, click this link to create | Forgot user name |         |         | - 1 |
|                                    | an account                                                                            |                  |         |         | - 1 |
|                                    | Log In                                                                                |                  |         |         |     |
|                                    |                                                                                       |                  |         |         |     |
|                                    |                                                                                       |                  |         |         |     |

## MNAid Features – Indian Scholarship Menu

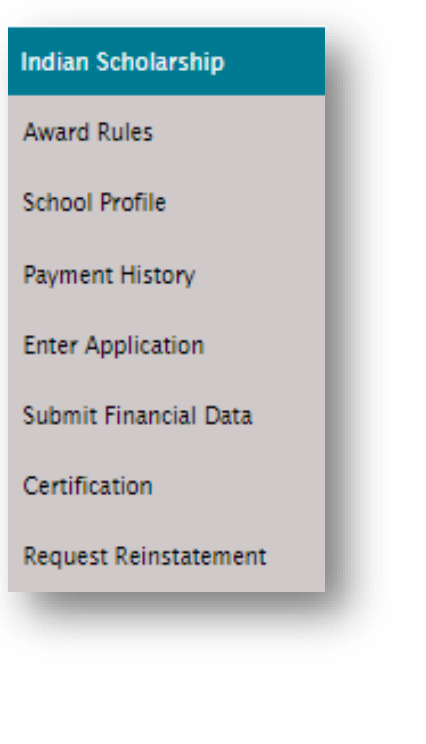

- Award Rules
  - Application available/cut off dates, certification dates, maximum awards
- School Profile
  - School Term Start and End dates and MISP School Contacts
  - Important for School to review
- Payment History
  - Previously known as "View Payment Roster"

## MNAid Features – Indian Scholarship Menu

| dian Scholarship     |  |
|----------------------|--|
| ward Rules           |  |
| chool Profile        |  |
| ayment History       |  |
| nter Application     |  |
| ubmit Financial Data |  |
| ertification         |  |
| equest Reinstatement |  |
|                      |  |
|                      |  |

- Enter Application
  - Ability for school user to enter data from a completed MISP application
- Submit Financial Data
  - Previously referred to as "Submit Budget"
- Certification
  - Previously referred to as "Award Roster"
- Request Reinstatement
  - Option to request reinstatement of MISP award previously declined

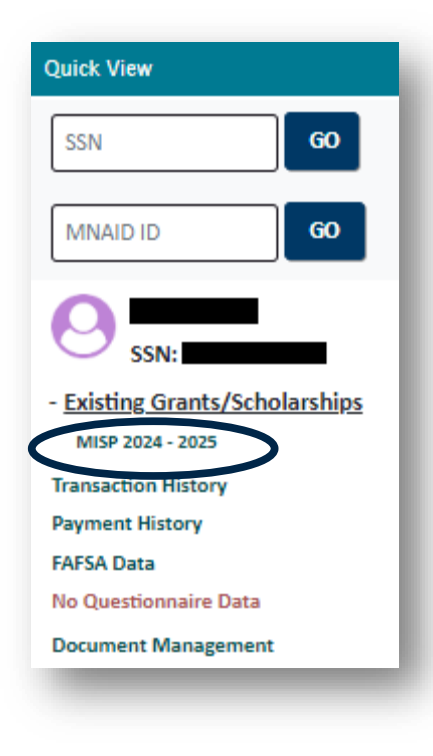

### **Application Record Contents**

- Current application status
  - Eligible, Ineligible, or Pending Financial Data

- Student information
  - Contact information
  - School has ability to update

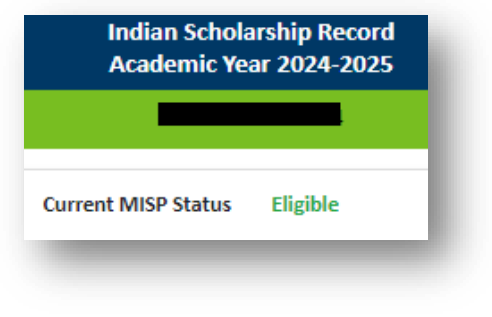

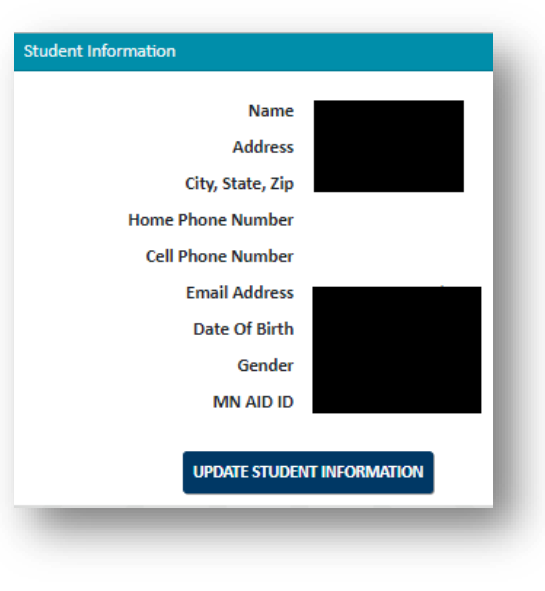

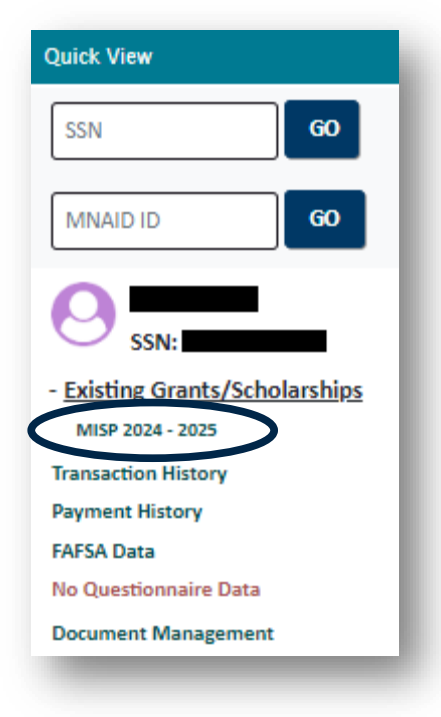

#### • Comments

- For school use
- Stored in Transaction History

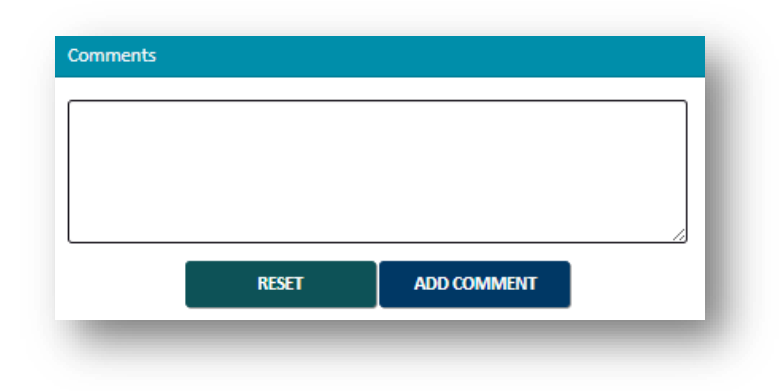

- Payment Information
  - Term Awards
  - Cumulative Award Total
  - Program Level Usages

| Payment        | t Information                           |                |            |           |  |  |
|----------------|-----------------------------------------|----------------|------------|-----------|--|--|
| Term           | Institution                             | Status         | Amount     | Disb Date |  |  |
| Fall           |                                         | Paid           | \$2,000.00 | 1/10/2024 |  |  |
| Spring         |                                         | ReadyToCertify | \$2,000.00 | n/a       |  |  |
| Program Totals |                                         |                |            |           |  |  |
|                | Total Cumulative Award \$4,000.00       |                |            |           |  |  |
| Tot            | tal Associates or Below Assistance Used | I 0.0000       |            |           |  |  |
|                | Total Bachelors Degree Assistance Used  | 0.5000         |            |           |  |  |
|                | Total Graduate Degree Assistance Used   | 0.0000         |            |           |  |  |

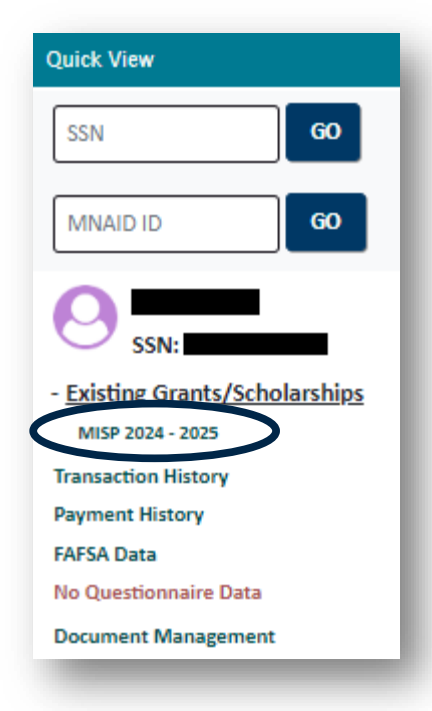

- Application Information
  - Application Date
  - Prior names provided
  - Tribal Affiliation
  - Pell/State Grant Override

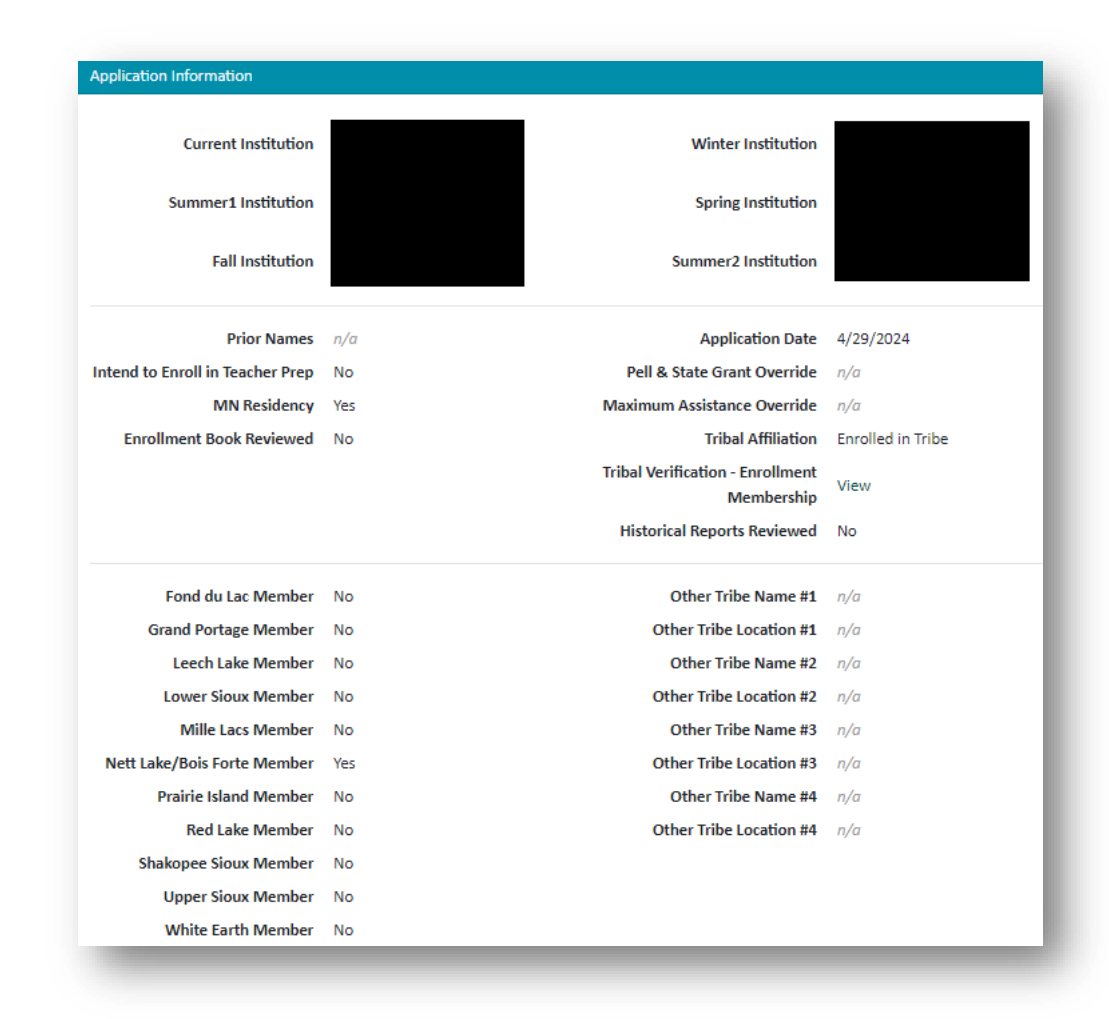

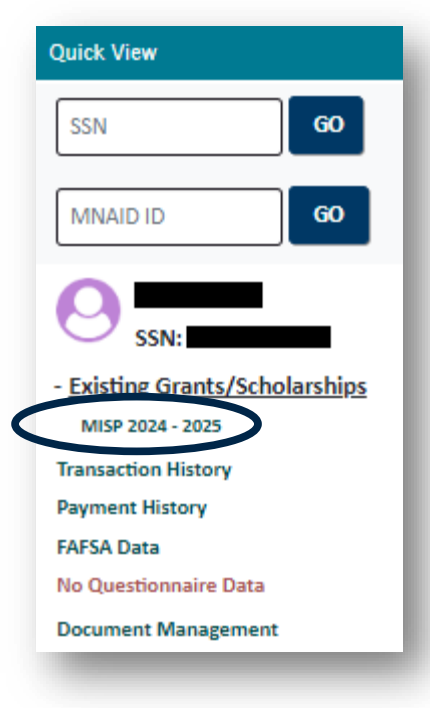

- Financial Data
  - Previously referred to as the "Budget"

Financial Data

- Entries made by a school official
- Available terms based on school profile data
- Can update data for terms not yet certified

|                                                                        | Summer1 | Fall      | Winter | Spring    | Summer2      | Total |
|------------------------------------------------------------------------|---------|-----------|--------|-----------|--------------|-------|
| Enrollment Status                                                      | n/a     | Full-time | n/a    | Full-time | Not Enrolled | n/a   |
| Degree Seeking                                                         | n/a     | Bachelors | n/a    | Bachelors | n/a          | n/a   |
| Cost Of Attendance (COA)                                               | 0       | 15000     | 0      | 15000     | 0            | 30000 |
| Student Aid Index (SAI)                                                | 0       | 0         | 0      | 0         | 0            | 0     |
| PELL Grant                                                             | 0       | 3895      | 0      | 3895      | 0            | 7790  |
| Minnesota State Grant                                                  | 0       | 2545      | 0      | 2545      | 0            | 5090  |
| Federal SEOG                                                           | 0       | 600       | 0      | 600       | 0            | 1200  |
| Tribal Scholarships/Grants                                             | 0       | 3000      | 0      | 3000      | 0            | 6000  |
| Other State/Federal Aid                                                | 0       | 0         | 0      | 0         | 0            | 0     |
| Non-Institutional Awards (Outside Scholarships, 3rd Party Funds, etc.) | 0       | 0         | 0      | 0         | 0            | 0     |
| Institutional Grants, Scholarships, and Waivers                        | 0       | 1000      | 0      | 1000      | 0            | 2000  |
| Remaining Need (calculated)                                            | 0       | 3960      | 0      | 3960      | 0            | 7920  |
| Manual Adjustment Amount                                               | 0       | 0         | 0      | 0         | 0            | 0     |

UPDATE FINANCIAL DATA

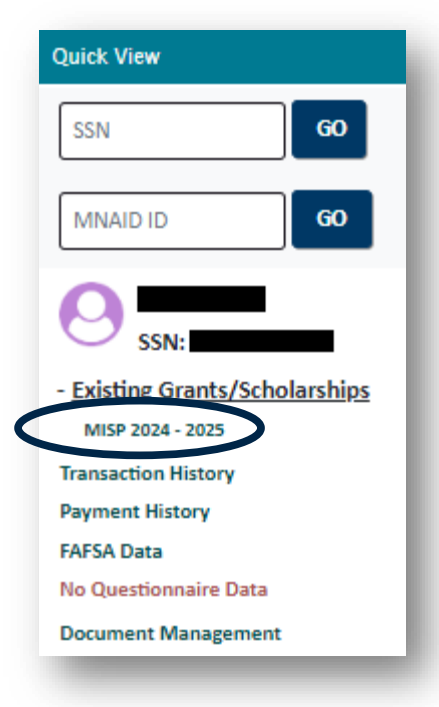

- Payment Information
  - Term Awards
  - Status
  - Program Totals

| Payment                                   | Information                            |          |        |               |           |  |
|-------------------------------------------|----------------------------------------|----------|--------|---------------|-----------|--|
| -                                         | to the star                            | 0        |        | • · · · · · · | 21 D 11   |  |
| Ierm                                      | Institution                            | Status   |        | Amount        | Disb Date |  |
| Fall                                      |                                        | Paid     |        | \$2,000.00    | 1/10/2024 |  |
| Spring                                    |                                        | ReadyToC | ertify | \$2,000.00    | n/a       |  |
| Program Totals                            |                                        |          |        |               |           |  |
|                                           | Total Cumulative Award                 |          |        |               |           |  |
| Total Associates or Below Assistance Used |                                        | I 0.0000 |        |               |           |  |
| 1                                         | Total Bachelors Degree Assistance Used |          |        |               |           |  |
|                                           | Total Graduate Degree Assistance Used  | 0.0000   |        |               |           |  |

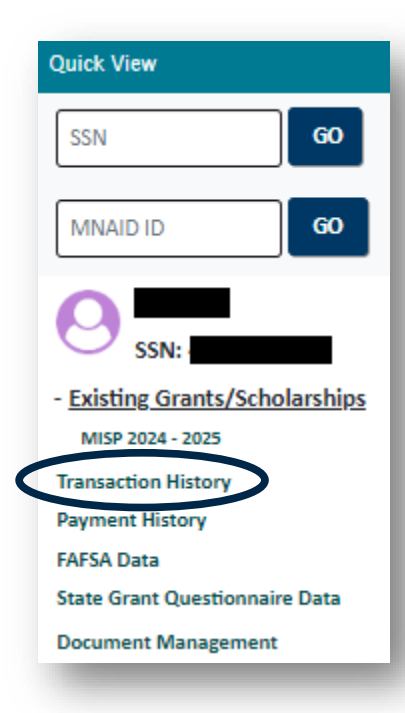

### Transaction History

- Provides complete listing of:
  - Application History
  - Changes (old value to new value)
  - User data attached to change
- Saved comments from application

| Date      | Program     | Field                       | Old Value  | New Value              | Source      | User Type | User |
|-----------|-------------|-----------------------------|------------|------------------------|-------------|-----------|------|
| 5/6/2024  | MISP        | COMMENT:<br>Testing comment | s section. |                        | Comment     | School    |      |
| 4/29/2024 | MISP        | EligibilityStatus           | Ineligible | Pending Financial Data | Eligibility | Agency    |      |
| 4/29/2024 | MISP        | EligibilityStatus           |            | Ineligible             | Eligibility | Agency    |      |
| 3/19/2024 | State Grant | EligibilityStatus           |            | Eligible               | Eligibility |           |      |

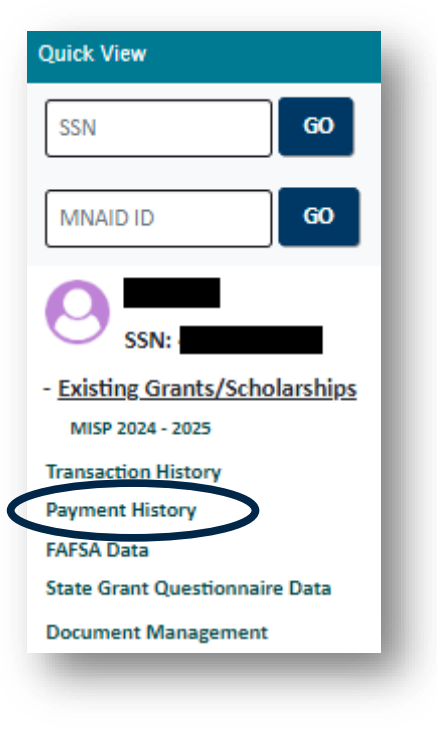

### Payment History

- Provides complete listing of:
  - Date of Program Payment
  - Term of Payment
  - Refunds listed as an Adjustment with a negative amount

| Academic Year 2023 - 2024 |                                                              |                                                                                    |                                                                                     |                                                                                                    |                                                                                                    |  |
|---------------------------|--------------------------------------------------------------|------------------------------------------------------------------------------------|-------------------------------------------------------------------------------------|----------------------------------------------------------------------------------------------------|----------------------------------------------------------------------------------------------------|--|
|                           |                                                              |                                                                                    |                                                                                     |                                                                                                    |                                                                                                    |  |
| Number Program            | Institution                                                  | Term                                                                               | Туре                                                                                | Units Paid                                                                                                    | Amount                                                                                                    |  |
| Indian Scholarship        |                                                              | Fall                                                                               | Adjustment                                                                          |                                                                                                    | -\$784.00                                                                                                    |  |
| Indian Scholarship        |                                                              | Fall                                                                               | Payment                                                                             |                                                                                                    | \$2000.00                                                                                                    |  |
|                           | n Number Program<br>Indian Scholarship<br>Indian Scholarship | Number     Program     Institution       Indian Scholarship     Indian Scholarship | Number Program Institution Term   Indian Scholarship Fall   Indian Scholarship Fall | NumberProgramInstitutionTermTypeIndian ScholarshipIndian ScholarshipFallAdjustmentIndian ScholarshipIndian ScholarshipFallPayment | NumberProgramInstitutionTermTypeUnits PaidIndian ScholarshipIndian ScholarshipFallAdjustmentIndian ScholarshipIndian ScholarshipFallPayment |  |

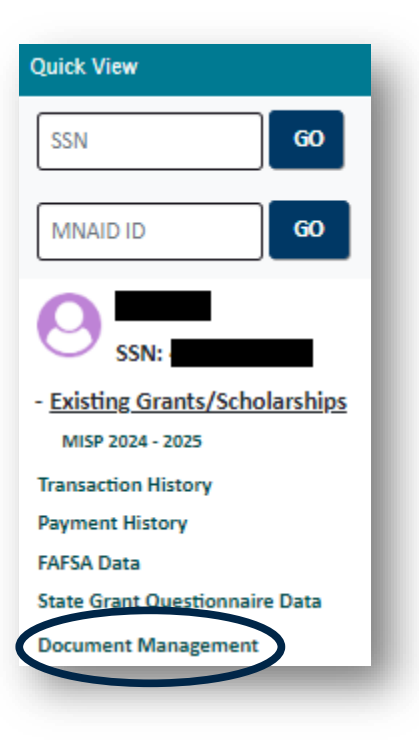

### **Document Management**

- Allows schools to attach ancestry documentation to MISP file
  - Select Form Type, Aid Program, Chose File, then Upload Form.
  - Can repeat process to upload up to 5 separate documents as needed.
  - Student also has same access when logged in to their MNAid Portal.

| Manage Form                                                                         |
|-------------------------------------------------------------------------------------|
| Aid Program: All                                                                    |
| Please be advised the name of your file may be visible to the student.              |
| Allowable file types are PDF, JPG, GIF, TIF, and PNG with a file size limit of 5mb. |
| Form Type American Indian Ancestry Documentation - 1 🗸                              |
| Aid Program Indian Scholarship 🗸                                                    |
| Choose File Ancestry Docentation.pdf                                                |
| UPLOAD FORM                                                                         |
|                                                                                     |

## MNAid Features – Search Menu

### MN AID Search Reports File Requests Send Email Help

- Can utilize Search tool to search for single students or groups of students.
  - To see all MISP applicants for an Academic Year, can search by applicable Academic Year and Indian Scholarship Aid Program
  - If further narrowing of results, can use Search Type field to select a variety of application status or by payment status
  - Results will appear on this page.

|                       | <u>Jeanen</u>                  |
|-----------------------|--------------------------------|
| Student Search Criter | ia                             |
| Unique MN AID ID      |                                |
| Last Name             |                                |
| First Name            |                                |
| Date of Birth         |                                |
| SSN First 5           |                                |
| SSN Last 4            |                                |
| Phone Number          |                                |
| Email Address         |                                |
| Additional Search Cri | teria                          |
| Academic Year         | ~                              |
| Aid Program           | ~                              |
| Search Type           | ~                              |
| No Award Reason       | ~                              |
| Sort Criteria         |                                |
| Sort By               | ~                              |
|                       | SUBMIT CRITERIA RESET CRITERIA |

## MNAid Features – Reports Menu

### MN AID Search Reports File Requests Send Email Help

- Can utilize Reports tool to download a complete excel report of all applicants.
  - To see all MISP applicants for an Academic Year, can search by Indian Scholarship Program and applicable Academic Year.
  - This will generate a downloadable excel report of all applicants from the institution with their application status, date of application, and awards per term.
  - This report offers the most comprehensive view of applicants at an institution.

|                                                                                                    | MNAID Re                                                          | port Options                                                                                                    |
|----------------------------------------------------------------------------------------------------|-------------------------------------------------------------------|----------------------------------------------------------------------------------------------------|
| ctivity Reports Rosters                                                                                                    |                                                                   |                                                                                                    |
| School Totals Report<br>School Users Report<br>State Grant Audit Report<br>State Grant File Output<br>State Grant Questionnal<br>State Grant (NSP Hisma<br>Student Data Report<br>Student Only Count Rep<br>Units Greater Than 72<br>Units Greater Than 72; | t<br>Report<br>ire Report<br>tch Report<br>ort<br>Non-State Grant | Report of information for students who attend the<br>selected school for the selected academic year and<br>aid program. |
| Program:                                                                                                    | Indian Scholarship                                                | ~                                                                                                    |
| Academic Year:                                                                                                    | 2024-2025                                                         | ~                                                                                                    |
| School:                                                                                                    |                                                                   | ~~~~~~~~~~~~~~~~~~~~~~~~~~~~~~~~~~~~~~                                                                                  |
|                                                                                                    | GENERA                                                            | TE REPORT                                                                                                    |
| Please be aware! The in                                                                                                    | formation you are accessi<br>(SSN) and should be o                | ng may display the student's Social Security Number<br>considered confidential.                                         |

### Submitting Financial Data

- Institutions should submit financial data if a student has completed all of the necessary steps to receive financial aid regardless of whether or not the college has:
  - Established tuition and fees for the upcoming year;
  - The ability to provide a complete and final financial data sheet; or
  - Can issue a financial aid offer letter.
- Institutions should not submit financial data if a student has not completed the financial aid process at the institution.
  - This includes students who have outstanding verification or conflicting information documentation to submit.
- Priority deadline for students is July 1

#### Submitting Financial Data

- In the MNAid Indian Scholarship Menu, the Submit Financial Data menu will list all students for the selected academic year who:
  - have submitted a FAFSA for the academic year, and
  - have approved ancestry documentation on file.
- When the student has completed all of the necessary steps to receive financial aid, the financial data should be submitted.
- Select the student SSN to open the Submit Financial Data window.

| ndian Scholarship     |     |                | Academic Year | 2024-2025              |
|-----------------------|-----|----------------|---------------|------------------------|
| Award Rules           | SSN | Name 👻         | Date Of Birth | Institution            |
| School Profile        |     | Adams, Grace T | 1/1/1983      | NORTHWEST TECHNICAL CO |
| Payment History       |     | Becker, Ryan T | 1/1/2005      | NORTHWEST TECHNICAL CO |
| Inter Application     |     | Chapman, Ava T | 1/1/1998      | NORTHWEST TECHNICAL CO |
| Submit Financial Data |     | Green, Caden T | 1/1/1996      | NORTHWEST TECHNICAL CO |

#### Submitting Financial Data

- Must indicate if student is a MN Resident
- Term start dates are pre-filled based on terms dates entered in school profile.
- An enrollment status must be entered for each term (those with a white background).
- Enter SAI as calculated by your FAMS system.
- Emergency Financial Assistance no longer counted as OFA effective for 2024-2025.
- Must still notify MISP administrator if student would qualify for Pell and/or State Grant in any eligible term based on their SAI and enrollment level but does not because they have reached the maximums in either program or previously earned a bachelor's degree.
- Select Save when entries are complete. Once data is saved, the student will no longer appear on the Submit Financial Data page, but will need to have their financial data updated if any subsequent changes occur.

|                                                                                                    | Summer1                                                | Fall<br>8/22/2024                                           | Winter                               | Spring<br>1/9/2025                     | Summer2<br>5/15/2025       |
|----------------------------------------------------------------------------------------------------|--------------------------------------------------------|-------------------------------------------------------------|--------------------------------------|----------------------------------------|----------------------------|
| Enrollment Status                                                                                                   | ~                                                      | ~                                                           | ~                                    | ~                                      | ~                          |
| Degree Seeking                                                                                                    | ~                                                      | ~                                                           | ~                                    | ~                                      | ~                          |
| Cost Of Attendance (COA)                                                                                            | 0                                                      | 0                                                           | 0                                    | 0                                      | 0                          |
| Student Aid Index (SAI) - if negative, enter zero                                                                   | 0                                                      | 0                                                           | 0                                    | 0                                      | 0                          |
| PELL Grant                                                                                                    | 0                                                      | 0                                                           | 0                                    | 0                                      | 0                          |
| Minnesota State Grant                                                                                               | 0                                                      | 0                                                           | 0                                    | 0                                      | 0                          |
| Federal SEOG                                                                                                    | 0                                                      | 0                                                           | 0                                    | 0                                      | 0                          |
| Tribal Scholarships/Grants                                                                                          | 0                                                      | 0                                                           | 0                                    | 0                                      | 0                          |
| Other State/Federal Aid                                                                                             | 0                                                      | 0                                                           | 0                                    | 0                                      | 0                          |
| Non-Institutional Awards (Outside Scholarships, 3rd<br>Party Funds, etc.)                                           | 0                                                      | 0                                                           | 0                                    | 0                                      | 0                          |
| Institutional Grants, Scholarships, and Waivers                                                                     | 0                                                      | 0                                                           | 0                                    | 0                                      | 0                          |
| Please notify the MISP administrator if this student<br>SAI and enrollment level but does not qualify for<br>previo | t would qualify j<br>an award beca<br>usly earned a be | for Pell and/or Si<br>use they have re<br>achelor's degree. | tate Grant in any<br>ached the maxin | y eligible term bo<br>mums in either p | rsed on their<br>rogram or |

CANCEL

SAVE

### Awarding

- Once financial data has been submitted schools can begin to check for awards by viewing either:
  - Indian Scholarship Certification Menu (view by single terms only)
  - MNAid Reports, Student Data Report (view by full academic year)

| OFFICE OF<br>HIGHER EDUCATION<br>MINNESOTA AID |      |                                                |              |                        |   |
|------------------------------------------------|------|------------------------------------------------|--------------|------------------------|---|
| MN AID                                         | Home | Certification(Indian Scholarship) $\mathbf{X}$ |              |                        |   |
| State Grant                                    |      |                                                |              |                        |   |
| Dream Act                                      |      |                                                | Online Cer   | tification<br>OLARSHIP |   |
| Fostering Independence Grant                   |      |                                                |              |                        |   |
| Indian Scholarship                             |      | NORTHWE                                        | ST TECHNIC   | AL COLLEGE- BEMIDJI    |   |
| Award Rules                                    |      | Please select the Acad                         | lemic Year   | 2024-2025 🗸            |   |
| School Profile                                 |      | Please select Acade                            | emic Term    | Fall                   | ~ |
| Payment History                                |      |                                                |              |                        |   |
| Enter Application                              |      |                                                | CERTIFICATIO | ON ROSTER              |   |
| Submit Financial Data                          |      |                                                |              |                        |   |
| Certification                                  |      |                                                |              |                        |   |
|                                                |      |                                                |              |                        |   |
|                                                |      |                                                |              |                        |   |

| MINNESOTA AID                 |              |                         |                       |                  |        | B Hi, Tester                                                       |
|-------------------------------|--------------|-------------------------|-----------------------|------------------|--------|--------------------------------------------------------------------|
| IN AID                        | Home         | Reports                 | ×                     |                  |        |                                                                    |
| earch                         |              |                         |                       | MNA              | ID Rep | oort Options                                                       |
| leports                       | Activit      | v Reports               | Rosters               | Forms            |        |                                                                    |
| ile Requests                  |              |                         |                       |                  |        | Report of information for students who attend the                  |
| end Email                     | Scho         | File Outp<br>ool Totals | ut Repor<br>Report    | t                |        | selected school for the selected academic year and<br>aid program. |
| lelp                          | Scho         | ool Users               | Report                |                  |        |                                                                    |
| tate Grant                    | Stat<br>Stat | e Grant A<br>e Grant Fi | udit Rep<br>ile Outpu | ort<br>It Report |        |                                                                    |
| ream Act                      | Stat         | e Grant Q               | uestionn              | aire Report      |        |                                                                    |
| ostering Independence Grant   | Stat         | e Grant\N<br>lent Data  | ISP Mism<br>Report    | atch Report      | di.    |                                                                    |
| dian Scholarship              | Stud         | lent Unit               | Count Re              | port             |        |                                                                    |
| tudent Teacher Grants         | Unit         | s Greater               | Than Th               | reshold          | -      |                                                                    |
| orth Star Promise             |              |                         |                       |                  |        |                                                                    |
| ostsecondary Child Care Grant |              | Pr                      | ogram:                | Indian Scholarsh | nip    | ~                                                                  |
| luick View                    |              | Academ                  | ic Year:              | 2024-2025        |        | *                                                                  |
|                               |              | Acouchi                 | ie reur.              |                  |        |                                                                    |
|                               |              |                         | School:               | NORTHWEST TE     | CHNICA | L COLLEGE- BEMIDJI                                                 |
|                               |              |                         |                       |                  |        |                                                                    |
|                               |              |                         |                       |                  |        |                                                                    |

GENERATE REPORT

#### Certification

- In the MNAid Indian Scholarship Menu, the Certification menu will list all students for the selected academic year and academic term who have MISP awards pending school approval.
- Compare the Financial Data shown in the record to the information within your FAMS system.
  - If data is incomplete, return to the MISP application and make all necessary updates.
  - If data is complete and your approve of the payment being issued, select Yes to Certify.
  - If student is not eligible due to not meeting SAP, select No and enter SAP Not Met under Additional Options.
  - For all other prior No reasons, you must update the Financial Data.
  - If you're not ready to indicate either Yes or No, student can remain in a pending status.
  - Once done with responses, select Save.
- If a student appears in gray without the ability to certify their payment, this means there is a prior term in the academic year that they have an award for that hasn't been certified. Response for the prior award will be required first.
- Only users with Administrator Access can certify.

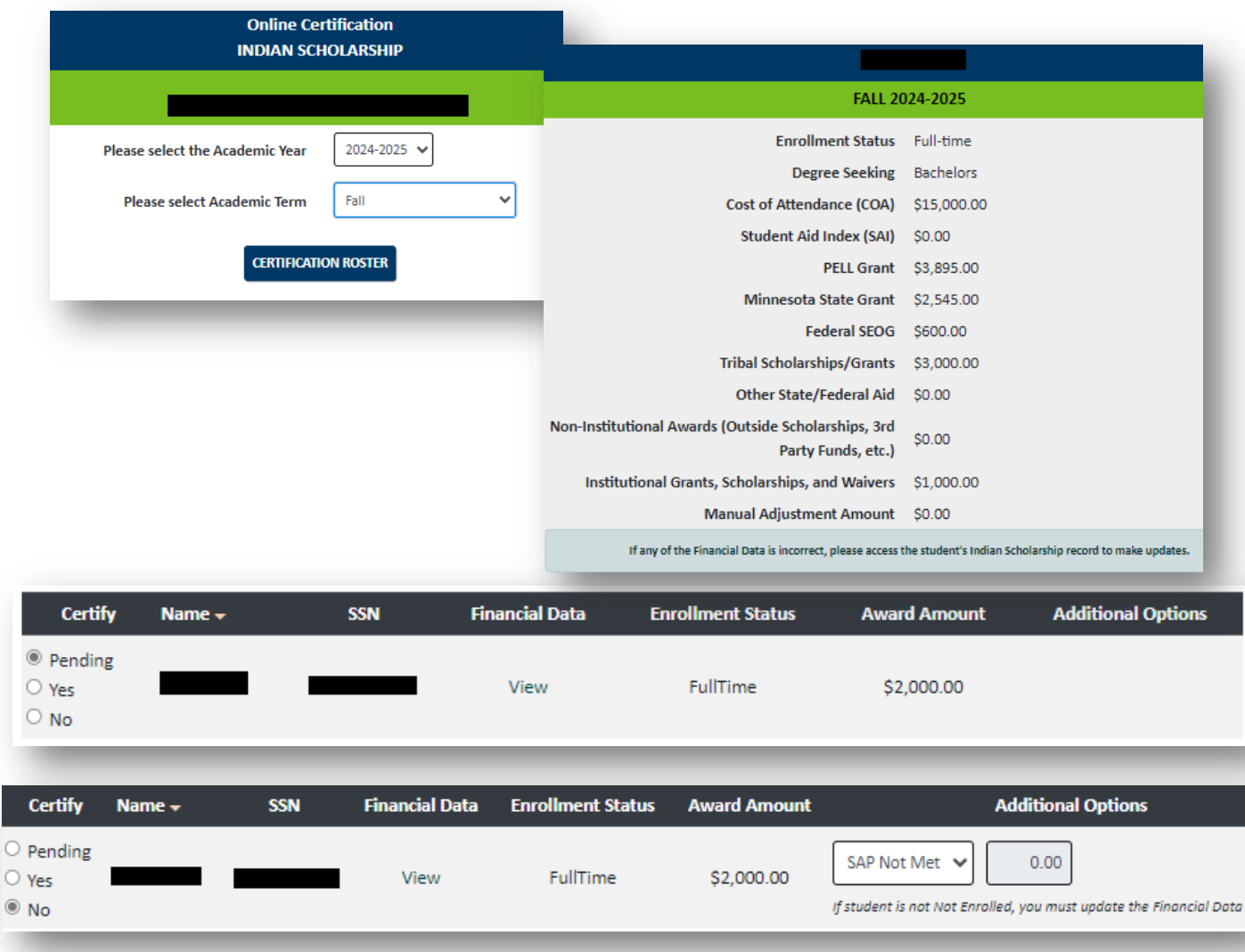

#### **Requesting Reinstatement**

- In the MNAid Indian Scholarship Menu, the Request Reinstatement menu will enable a school to submit a request to OHE to reinstate an award that had been declined.
- Select the applicable Academic Year, the Term, and then Ok.
- The list of applicants who previously had an award declined by the school will open. Check the Request Reinstatement box and select Save.
- The request will then go to the OHE administrator to review for possible reinstatement.
  - If approved, the student will be placed back on the school certification roster and the school would need to complete the steps necessary to certify the award.

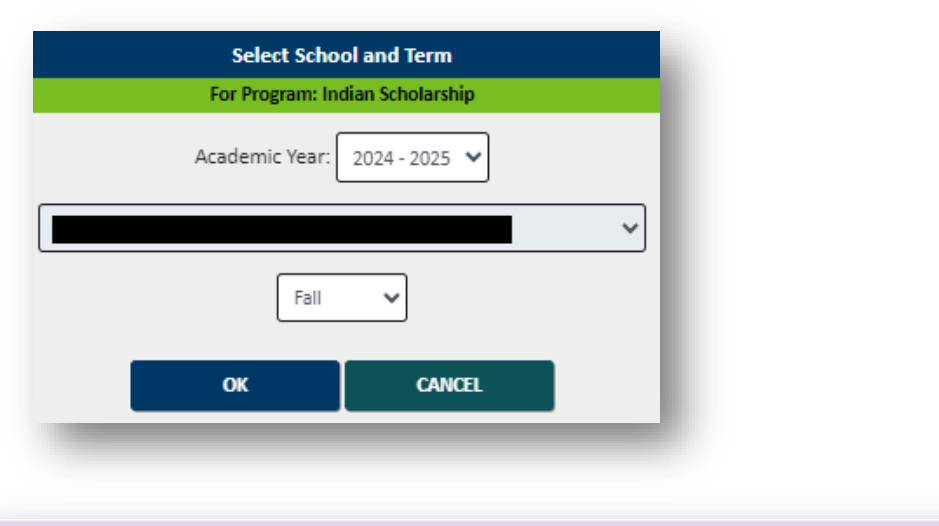

| Name                        | SSN                           | Reason Not Awarded                        | Request Reinstatement                                  |
|-----------------------------|-------------------------------|-------------------------------------------|--------------------------------------------------------|
|                             |                               | SAPNotMet                                 |                                                        |
|                             |                               | < Page 1 of 1 >>                          |                                                        |
| By selecting Save, I am rec | uesting reinstatement for the | students selected. If approved these stud | lents will be placed back on the certification roster. |
|                             |                               | SAVE CANCEL                               |                                                        |
|                             |                               |                                           |                                                        |

### Payment

- In the MNAid Indian Scholarship Menu, the Payment History menu will display an Academic Year break down of:
  - Total Paid Payments per term
  - Total Pending Payments per term
  - Payment history by date
    - Ability to select the Batch Number to see student data for each payment or refund.
- This page may be useful to your Business Office staff, view only rights can be set up.
- MISP MNAid users will receive a payment confirmation email when a payment has been processed. Once processed, it can take up to 2 weeks for funds to arrive at the school.

| Current Ba | Current Balance: \$6,000.00 Change Academic Year |                    |                                                                         |                                             |      |              |                   |  |  |
|------------|--------------------------------------------------|--------------------|-------------------------------------------------------------------------|---------------------------------------------|------|--------------|-------------------|--|--|
|            |                                                  | Ad                 | ademic Year 20                                                          | 24-2025                                     |      |              |                   |  |  |
| 😑 Term B   | alances                                          |                    |                                                                         |                                             |      |              |                   |  |  |
|            | Summer 1                                         | Fall               | Winter                                                                  | Spring                                      | [    | Summer 2     | Total             |  |  |
| Advances   | \$0.00                                           | (\$6,000.00)       | \$0.00                                                                  | \$0.00                                      |      | \$0.00       | (\$6,000.00)      |  |  |
| Payments   | \$0.00                                           | \$6,000.00         | \$0.00                                                                  | \$6,000                                     | 0.00 | \$0.00       | \$12,000.00       |  |  |
| Balance    | \$0.00                                           | \$0.00             | \$0.00                                                                  | \$6,000                                     | 0.00 | \$0.00       | \$6,000.00        |  |  |
|            |                                                  |                    |                                                                         |                                             |      |              |                   |  |  |
| 😑 Paymei   | nt History                                       |                    |                                                                         |                                             |      |              |                   |  |  |
| Date       | Batch Number                                     | Warrant/EFT Number | Program                                                                 |                                             | Term | Туре         | Payment Amount    |  |  |
| 6/4/2024   | SW1562400001                                     |                    | Indian Scho                                                             | larship                                     | Fall | Term Payment | \$6,000.00        |  |  |
|            |                                                  |                    |                                                                         |                                             |      | Total:       | \$6,000.00        |  |  |
| ٦          |                                                  |                    | Payment Batc<br>INDIAN SCHOI<br>Fall 2024-2<br>Batch # SW156<br>6/4/202 | h Detail<br>ARSHIP<br>2025<br>2400001<br>24 |      |              |                   |  |  |
|            | •                                                |                    |                                                                         |                                             |      |              |                   |  |  |
|            | Name                                             |                    | MN AID I                                                                | D                                           |      |              | Amount To Pay     |  |  |
|            |                                                  |                    |                                                                         |                                             |      |              | \$2,000.00        |  |  |
|            |                                                  |                    |                                                                         |                                             |      |              | \$2,000.00        |  |  |
|            |                                                  |                    |                                                                         |                                             |      |              | \$2,000.00        |  |  |
|            |                                                  |                    |                                                                         |                                             |      |              | Total: \$6,000.00 |  |  |

### **Updating Financial Data**

- For any term that has not had an MISP award paid yet, schools can continue to edit the financial data in an MISP application.
  - These terms contain a white background.
- In this example, changes to both the Fall and Spring terms could be made.

|                                     | Update Financial Data                                                     |         |                   |        |                     | ×                    |      |            |
|-------------------------------------|---------------------------------------------------------------------------|---------|-------------------|--------|---------------------|----------------------|------|------------|
| and all Date                        |                                                                           |         |                   |        |                     |                      |      |            |
| inancial Data                       | Student is a MN Yes V<br>Resident                                         |         |                   |        |                     |                      | ner2 | Total      |
| Degree Seeking                      |                                                                           | Summer1 | Fall<br>8/26/2024 | Winter | Spring<br>1/13/2025 | Summer2<br>5/19/2025 | la   | n/a        |
| Cost Of Attenda<br>Student Aid Inde | Enrollment Status                                                         | ~       | Full-tir 🗸        | ~      | Full-tir 🗸          | Not En 🗸             | )    | 24810<br>0 |
| PELL Grant                          | Degree Seeking                                                            | ~       | Bachel 🗸          | ~      | Bachel 🗸            | ~                    | )    | 7700       |
| Minnesota State                     | Cost Of Attendance (COA)                                                  | 0       | 12405             | 0      | 12405               | 0                    | )    | 4900       |
| Tribal Scholarsh                    | Student Aid Index (SAI) - if negative, enter zero                         | 0       | 0                 | 0      | 0                   | 0                    | 5    | 0          |
| Other State/Fed                     | PELL Grant                                                                | 0       | 3850              | 0      | 3850                | 0                    | )    | 0          |
| Non-Institutiona                    | Minnesota State Grant                                                     | 0       | 2450              | 0      | 2450                | 0                    | )    | 2000       |
| Remaining Need                      | Federal SEOG                                                              | 0       | 700               | 0      | 700                 |                      | 2    | 7810       |
| Manual Adjustn                      | Tribal Scholarships/Grants                                                | 0       | 0                 | 0      | 0                   | 0                    | )    | 0          |
|                                     | Other State/Federal Aid                                                   | 0       | 0                 | 0      | 0                   | 0                    |      |            |
|                                     | Non-Institutional Awards (Outside<br>Scholarships, 3rd Party Funds, etc.) | 0       | 500               | 0      | 500                 | 0                    |      |            |
| Payment Informa                     | Institutional Grants, Scholarships, and<br>Waivers                        | 0       | 1000              | 0      | 1000                | 0                    |      |            |
| ferm<br>Fall                        | CAN                                                                       | CEL     | SAVE              |        |                     |                      | te   |            |

### **Updating Financial Data**

- In this example, as indicated by the gray background, payment has already been made for the Fall term.
- If changes were necessary in the Spring only portion of the financial data, schools can continue to edit the financial data in the MISP application.
  - The OHE administrator will notify the campus if these changes result in any refund of the prior Fall payment.

| Whit                        | - Forth Manufactory No.                                                   |         |                   |        |                    |                      |          |              |
|-----------------------------|---------------------------------------------------------------------------|---------|-------------------|--------|--------------------|----------------------|----------|--------------|
| wind                        | Update Financial Data                                                     |         |                   |        |                    | ×                    |          |              |
|                             |                                                                           |         |                   |        |                    |                      |          |              |
| ancial Data                 |                                                                           |         |                   |        |                    |                      |          |              |
|                             | Student is a MN Yes V<br>Resident                                         | •]      |                   |        |                    |                      | mer2     | Total        |
| rollment Status             |                                                                           |         | r-11              |        | <b>61</b>          | 0                    | inrolled | n/a          |
| gree Seeking                |                                                                           | Summer1 | Fall<br>8/22/2024 | Winter | Spring<br>1/9/2025 | Summer2<br>5/10/2025 | n/a      | n/a          |
| st Of Attendan              | Enrollment Status                                                         | ~       | Full-tir 🗸        | ~      | Full-tir 🗸         | Not En 🗸             | 0        | 24810        |
| udent Aid Index<br>LL Grant | Degree Seeking                                                            | ~       | Bachel 🗸          | ~      | Bachel 🗸           |                      | 0<br>0   | 0<br>7700    |
| nnesota State (             | Cost Of Attendance (COA)                                                  | 0       | 12405             | 0      | 12405              | 0                    | o        | 4900         |
| deral SEOG                  | Student Aid Index (SAI)                                                   |         |                   |        |                    |                      | 0        | 1400         |
| bal Scholarship             |                                                                           |         |                   |        |                    |                      | 0        | 3600         |
| her State/Fede              | PELL Grant                                                                | 0       | 3850              | 0      | 3850               | 0                    | 0        | 0            |
| n-Institutional             | Minnesota State Grant                                                     | 0       | 2450              | 0      | 2450               | 0                    | 0        | 2000         |
| titutional Gran             | Federal SEOG                                                              | 0       | 700               | 0      | 700                | 0                    | 0        | 1000<br>4210 |
| anual Adjustme              | Tribal Scholarships/Grants                                                | 0       | 1800              | 0      | 1800               | 0                    | o        | 0            |
|                             | Other State/Federal Aid                                                   | 0       | 0                 | 0      | 0                  |                      |          |              |
|                             | Non-Institutional Awards (Outside<br>Scholarships, 3rd Party Funds, etc.) | 0       | 1000              | 0      | 1000               | 0                    |          |              |
| ment Informati              | Institutional Grants, Scholarships, and<br>Waivers                        | 0       | 500               | 0      | 500                | 0                    | -        | _            |
|                             |                                                                           |         |                   |        |                    |                      |          |              |
| rm                          | C/                                                                        | NCEL    | SAVE              |        |                    |                      |          |              |

| Upper              | Sioux Member No                                                           |         |            |        |            |           |          |       |
|--------------------|---------------------------------------------------------------------------|---------|------------|--------|------------|-----------|----------|-------|
| Whit               | Update Financial Data                                                     |         |            |        |            | ×         |          |       |
|                    |                                                                           |         |            |        |            |           |          |       |
| Financial Data     |                                                                           |         |            |        |            |           |          |       |
|                    | Student is a MN Yes V<br>Resident                                         |         |            |        |            |           | mer2     | Total |
| Enrollment Status  |                                                                           |         | Fall       |        | Spring     | Summer?   | inrolled | n/a   |
| Degree Seeking     |                                                                           | Summer1 | 8/22/2024  | Winter | 1/9/2025   | 5/10/2025 | 1/a      |       |
| Cost Of Attendan   | Enrollment Status                                                         | ~       | Full-tir 🗸 | ~      | Full-tir 🗸 | Not En 🗸  | 0        | 24810 |
| PELL Grant         | Degree Seeking                                                            | ~       | Bachel 🗸   | ~      | Bachel 🗸   | ~         | 0        | 7700  |
| Minnesota State (  | Cost Of Attendance (COA)                                                  | 0       | 12405      | 0      | 12405      | 0         | 0        | 4900  |
| Federal SEOG       | Student Aid Index (SAI)                                                   | 0       | 0          | 0      | 0          | 0         | 0        | 1400  |
| Other State/Fede   | PELL Grant                                                                | 0       | 3850       | 0      | 3850       |           | 0        | 0     |
| Non-Institutional  | Minnesota State Grant                                                     | 0       | 2450       | 0      | 2450       |           | 0        | 2000  |
| Institutional Gran | Federal SEOG                                                              | 0       | 700        | 0      | 700        |           | 0        | 1000  |
| Manual Adjustme    | Tribal Scholarships/Grants                                                | 0       | 1800       | 0      | 1800       |           | 0        | 4210  |
|                    | Other State/Federal Aid                                                   | 0       | 0          | 0      | 0          |           |          |       |
|                    | Non-Institutional Awards (Outside<br>Scholarships, 3rd Party Funds, etc.) | 0       | 1000       | 0      | 1000       |           |          |       |
| Payment Informati  | Institutional Grants, Scholarships, and<br>Waivers                        | 0       | 500        | 0      | 500        | 0         |          |       |
| ayment mormat      |                                                                           |         |            |        |            |           |          |       |
| Term               | CANO                                                                      | CEL     | SAVE       |        |            |           |          |       |

### **Updating Financial Data**

- Using the same example, if changes were necessary to both the Fall and Spring terms financial data, two steps would be needed.
- For the term that has not had an MISP award paid yet, schools would continue to edit the financial data in the MISP application.
  - The OHE administrator will notify the campus if these changes result in any refund of the prior Fall payment.
- For the Fall term that had an MISP award already paid, schools would go to the payment history and select the payment link to edit the financial data.

| Academic Year 2024 - 2025 |              |                    |             |      |         |            |           |  |  |  |
|---------------------------|--------------|--------------------|-------------|------|---------|------------|-----------|--|--|--|
|                           |              |                    |             |      |         |            |           |  |  |  |
| Date                      | Batch Number | Program            | Institution | Term | Туре    | Units Paid | Amount    |  |  |  |
| 2024/03/22                |              | Indian Scholarship |             | Fall | Payment |            | \$2000.00 |  |  |  |

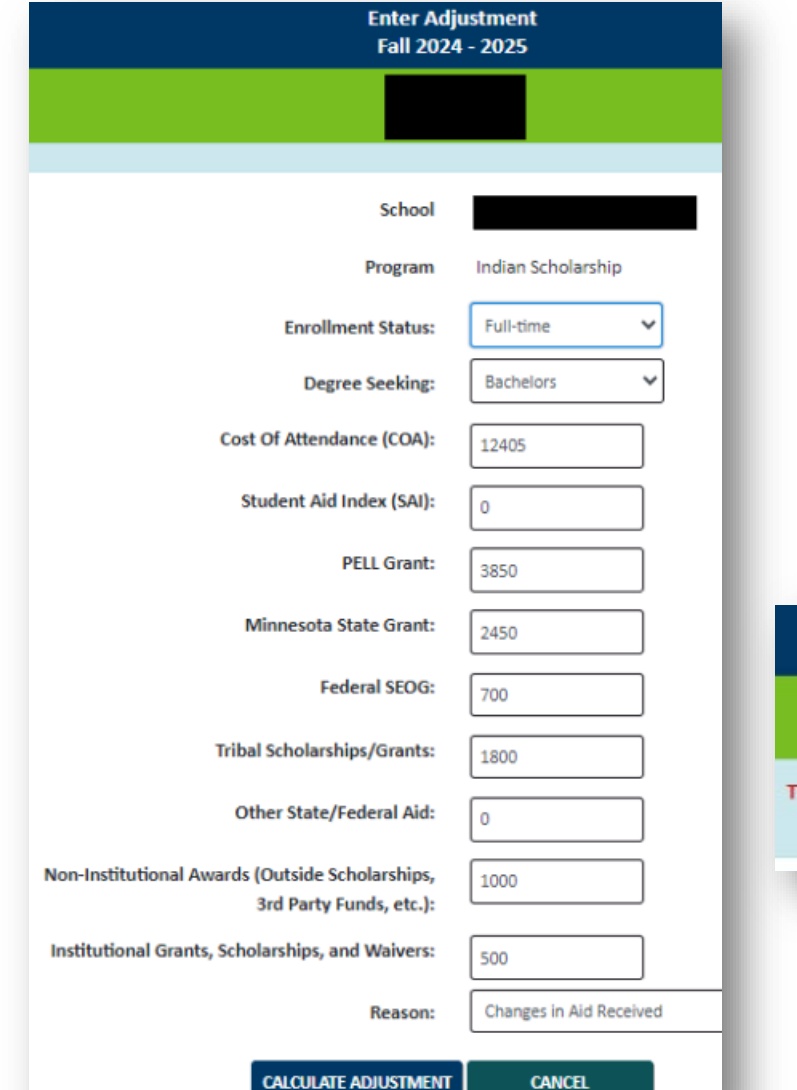

### Updating Financial Data (cont.)

- Make the appropriate adjustment(s), select the reason for the adjustment(s) in the Reason drop down field, and select Calculate Adjustment.
- Applicable message will display regarding if a return is required or if the change results in no award adjustment.
- Once you verify everything is correct, select Save. This will record the change in the application.

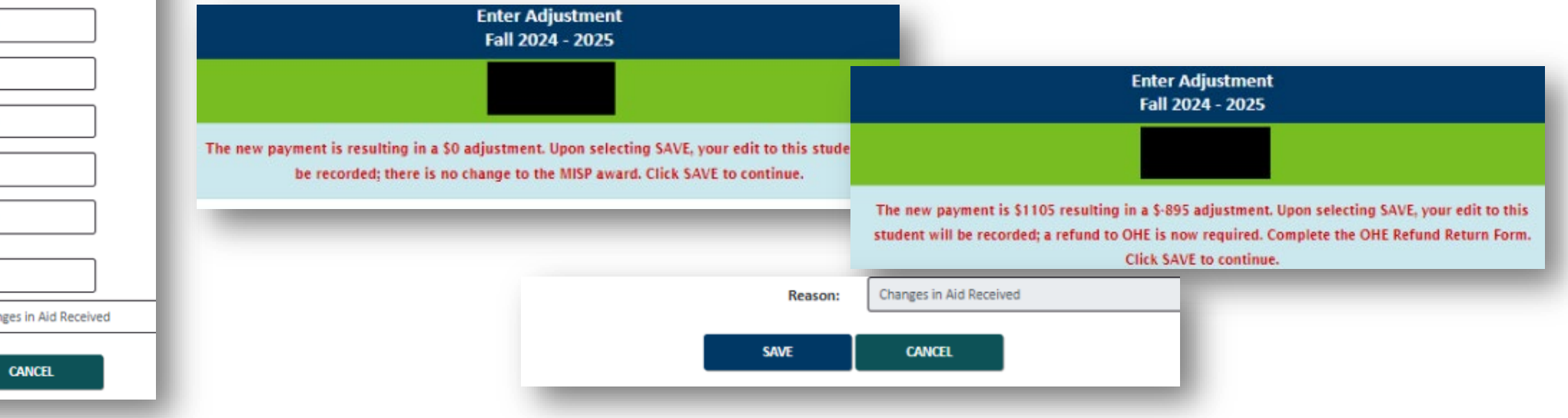

### Updating Financial Data Exception

#### Manual Adjustment Amount

 The Manual Adjustment Amount is an OHE only line item to accommodate awarding MISP to students who have uneven terms of unmet need, ensuring they receive the maximum of their eligibility.

For students who have an entry to the Manual Adjustment Amount line in their financial data:

- If no MISP awards have been paid, schools will be able to continue to update the financial data in the MISP application.
- If MISP award(s) have been paid, schools will be prohibited from making financial data changes. Messaging will appear alerting the school that updates can not be saved. Please email the OHE administrator with the necessary financial data changes and we will make them on your behalf.

|                                                                        | Summer1 | Fall      | Winter | Spring    | Summer2      | Total |
|------------------------------------------------------------------------|---------|-----------|--------|-----------|--------------|-------|
| Enrollment Status                                                      | n/a     | Full-time | n/a    | Full-time | Not Enrolled | n/a   |
| Degree Seeking                                                         | n/a     | Bachelors | n/a    | Bachelors | n/a          | n/a   |
| Cost Of Attendance (COA)                                               | 0       | 12500     | 0      | 12500     | 0            | 2500  |
| Student Aid Index (SAI)                                                | 0       | 1500      | 0      | 1500      | 0            | 300   |
| PELL Grant                                                             | 0       | 3250      | 0      | 3250      | 0            | 650   |
| Minnesota State Grant                                                  | 0       | 2250      | 0      | 2250      | 0            | 450   |
| Federal SEOG                                                           | 0       | 500       | 0      | 500       | 0            | 100   |
| Tribal Scholarships/Grants                                             | 0       | 2000      | 0      | 2000      | 0            | 400   |
| Other State/Federal Aid                                                | 0       | 0         | 0      | 0         | 0            | 0     |
| Non-Institutional Awards (Outside Scholarships, 3rd Party Funds, etc.) | 0       | 0         | 0      | 2000      | 0            | 200   |
| Institutional Grants, Scholarships, and Waivers                        | 0       | 0         | 0      | 0         | 0            | 0     |
| Remaining Need (calculated)                                            | 0       | 3000      | 0      | 1000      | 0            | 400   |
| Manual Adjustment Amount                                               | 0       | 0         | 0      | 1000      | 0            | 10    |

### Refunds

- Communicate changes to student as timely as possible.
- Funds should be returned within 30 days.
- When issuing a refund, please return funds with the new fillable OHE Refund Return Form PDF.
- Form located here: https://www.ohe.state.mn.us/mPg.cfm?pageID=891
- When OHE receives the refund, it will be recorded in the payment history within MNAid.

#### MN Office of Higher Education Refund Return Form

for Returning End of Year Balances or Returning Individual Student Refunds

Returning Individual Student Refund(s)

School Name: NORTHWEST TECHNICAL COLLEGE- BEMIDJI (005759-00) Academic Year: 2023-2024 Aid Program: MN Indian Scholarship Amount: \$2000.00 Date Completed: 06/04/2024

#### Submitted by:

Nicole Strowbridge Nicole.Strowbridge@state.mn.mn.us 651-355-0608

| Student's<br>Name | Student<br>ID | Amount     | Term   | Reason                        | Enrollment level at<br>Disbursement | Current<br>Enrollment Level |
|-------------------|---------------|------------|--------|-------------------------------|-------------------------------------|-----------------------------|
| Shannon<br>Olson  | 7401212       | \$2,000.00 | Spring | Other - Other<br>Aid Received | 12                                  | 12                          |

Return refund with form to: Minnesota Office of Higher Education Administrative Services Division PO Box 64449 St. Paul, MN 55164-0449

- Other Items/Reminders:
  - Check school profile information
  - MNAid Access. Issues? Adding or Removing users.
  - Will send email when conversion is completed and financial data submissions can occur
  - Continue monitoring student financial data
    - Even for students who don't receive an award. Utilize Student Data Report or other tracking means. Many Tribal offices are also relying on the MISP data for making their awards.
  - New Refund Return Form
  - Training PowerPoint will be added to website
  - MNAid Help Feature

### Contact

Nicole Strowbridge <u>Nicole.Strowbridge@state.mn.us</u> (651) 355-0608

**Questions?** 

Please reach out with any questions, concerns, or feedback and you and your students navigate MISP in the MNAid system!